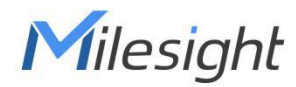

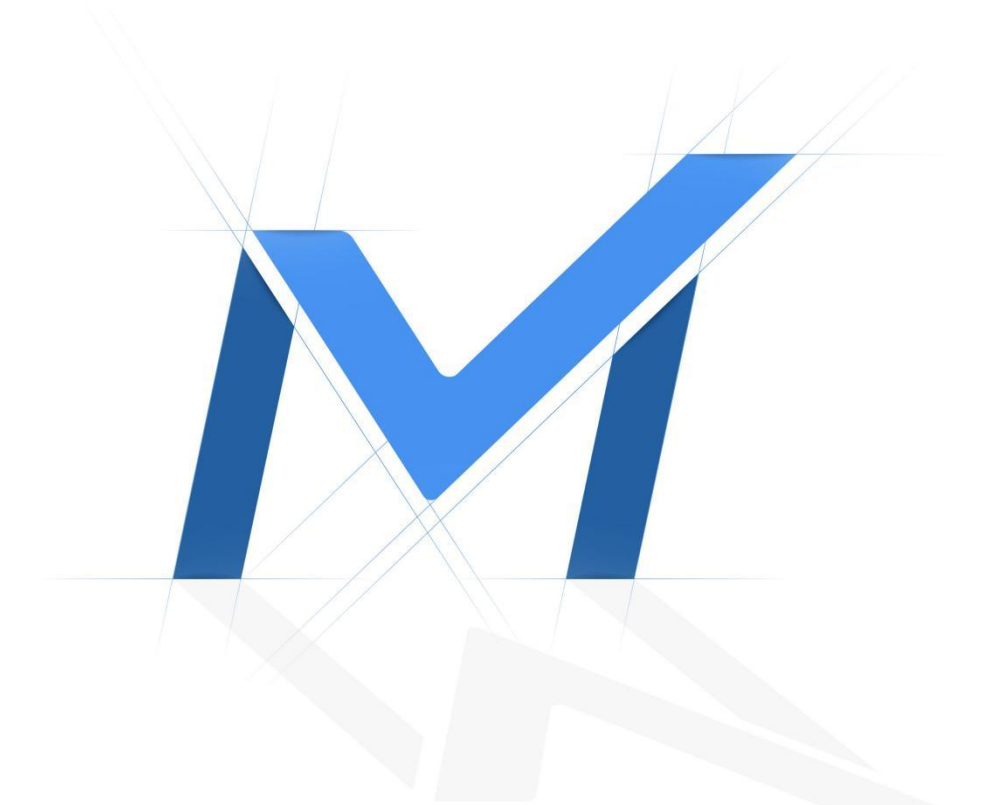

# Milesight-Troubleshooting LPR Setting-LPR1

#### 1. What is LPR

Milesight

LPR/ANPR(License Plate Recognition) is a technology that uses optical character recognition on images to read vehicle registration plates. For Milesight, the LPR algorithm is embedded in cameras, which allows the cameras to recognize, capture and upload license plate images all alone and intelligently.

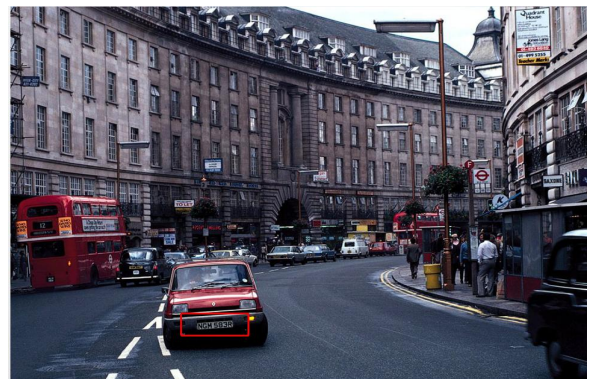

Figure 1 LPR

### 2. Countries that support LPR

For Milesight, the LPR function applicable to the following countries:

| Country      | Abbreviation | Country                            | Abbreviation |         |
|--------------|--------------|------------------------------------|--------------|---------|
| Angola       | AGO          | Macau                              | MAC          | Support |
| Australia    | AUS          | Malaysia                           | MYS          | Support |
| Brazil       | BRA          | Saudi Arabic                       | SAU          | Support |
| Chile        | CHL          | Singapore                          | SGP          | Support |
| Hong<br>Kong | НКС          | South Korea                        | KOR          | Support |
| India        | IND          | TaiWan                             | TWN          | Support |
| Indonesia    | IDN          | Thailand                           | THA          | Support |
| Iran         | IRN          | Turkey                             | TUR          | Support |
| Israel       | ISR          | United States<br>(California Only) | USA          | Support |
| Japan        | JPN          | Vietnam                            | VNM          | Support |

#### 3. Milesight LPR Cameras

- LPR 12x H.265+ AF Motorized Pro Bullet Network Camera
- LPR 12x H.265+ Mini PTZ Bullet Network Camera

- LPR H.265+ ABF Pro Box Network Camera
- LPR H.265+ Mini Bullet Network Camera
- LPR H.265+ Vandal-proof Motorized Mini Bullet Network Camera
- LPR H.265+ Motorized Pro Bullet Network Camera

The integration with NVR/CMS is in processing, which is going to bring another supreme experience.

# Notes

#### Installation Angle Considerations

To increase the accuracy of license plate recognition, be sure to install the LPR cameras properly to capture the license plates with the correct image size, lighting conditions and camera angle. The following highlights is the precautions of **installation angle**:

A. Installing the camera in front of the vehicle (Recommended):

The captured image should be filled with a full width of the vehicle.

#### B. Installing the camera slightly to the side:

To avoid capturing unnecessary contents in the image, the camera should be installed in a higher position(Vertical angle is less than  $30^{\circ}$ ; Horizontal angle is no more than  $30^{\circ}$ ; Tile angle is less than  $5^{\circ}$ ) to capture the front part of the vehicle.

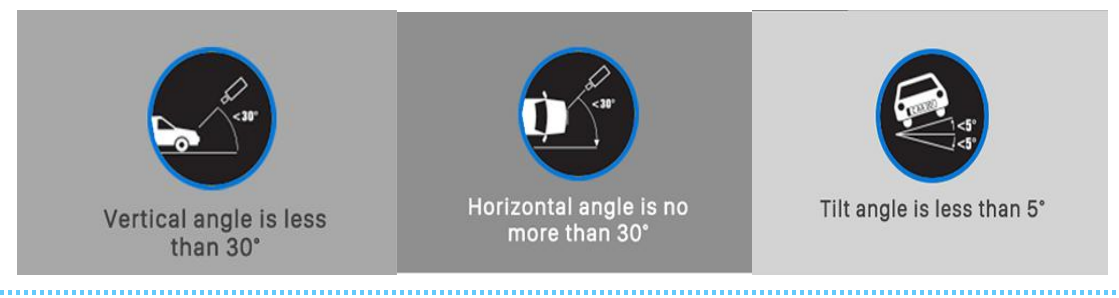

#### 4. How to set LPR

#### (1) Settings

Step1: After log in the web, and go to "LPR "→ "Settings"→ "General". Check the checkbox "Enable LPR", you can draw the screen to select area interested.

| Mil     | esight ·Network Car      | nera | Second 1                                                       |   | 🕀 English 🗸 | 💄 admin 🛩 |
|---------|--------------------------|------|----------------------------------------------------------------|---|-------------|-----------|
|         | ලී Media                 | ,    | General Advanced List Management List Event                    |   |             |           |
| •       | Network                  | >    | Enable LPR                                                     |   |             |           |
| $\odot$ | E Storage                |      | Country / Region Brazil v                                      |   |             |           |
|         | Event                    | ,    | Image Settings                                                 |   |             |           |
| Ø       | lPR                      | ~    | Delection Settings                                             |   |             |           |
|         | Settings<br>Smart Search |      | Video Oktoc H 2 H<br>Smart Stream of LPR Message Post Settings | > |             |           |
|         | System                   | >    | Current Connections 2<br>Schedule Settings                     | > |             |           |
|         |                          |      | Add Clear                                                      |   |             |           |

Figure 2 LPR - Settings page

[Enable LPR]: Automatic license plate recognition after it is enabled.

[Country/Region]: You can select the country/region to uses the LPR function. **Step 2:** Detection Settings.

You can draw the screen to select four areas interested. The area as shown in the blue box below, it will also display pixels above each area.

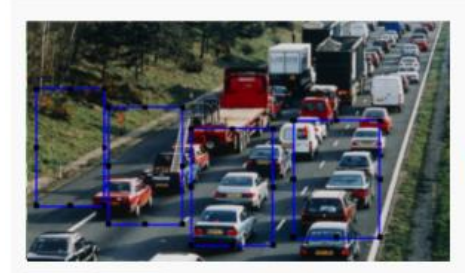

Aot Clear

| nable LPR                               |                                      |                         |   |
|-----------------------------------------|--------------------------------------|-------------------------|---|
| ffective Region                         | O Normal 🚫 Advanced                  |                         |   |
| Image Settings                          |                                      |                         | > |
| Detection Settings                      |                                      |                         |   |
| Detection Region (                      | D                                    |                         |   |
| Detection Region (                      | D                                    | Operation               |   |
| Detection Region (                      | D Name<br>ROL 1                      | Operation               |   |
| Detection Region (                      | D<br>Name<br>ROI_1<br>ROI_2          | Operation<br>L T<br>L T |   |
| Detection Region (<br>10<br>1<br>2<br>3 | D<br>Name<br>ROI_1<br>ROI_2<br>ROI_3 | Operation<br>2 音<br>2 音 |   |

| etection Settings                                 |                                                       |                                               | * |
|---------------------------------------------------|-------------------------------------------------------|-----------------------------------------------|---|
| Detection Region (j)                              |                                                       |                                               |   |
| ID                                                | Name                                                  | Operation                                     |   |
| 1                                                 | ROI_1                                                 | 2 0                                           |   |
| 2                                                 | ROI_2                                                 | 2 1                                           |   |
| 3                                                 | ROI_3                                                 | 2 🖯                                           |   |
| 4                                                 | ROI_4                                                 | 2 5                                           |   |
| Processing Resolution                             | 1280*720                                              | ~                                             |   |
| Detection Settings                                |                                                       |                                               |   |
| Detection Trigger                                 | Always                                                | ~                                             |   |
| Confidence Level                                  | 40                                                    | 2                                             |   |
|                                                   |                                                       |                                               |   |
| Repeat Plate Checktime                            | 0 ms                                                  | (0-60000)                                     |   |
| Repeat Plate Checktime<br>Features Identification | 0 ms                                                  | · (0-60000)                                   |   |
| Repeat Plate Checktime<br>Features Identification | 0 ms<br>✓ All<br>✓ Plate Color ✓                      | (0-60000)<br>Vehicle Type                     |   |
| Repeat Plate Checktime                            | 0 ms<br>✓ All<br>✓ Plate Color ✓<br>✓ Vehicle Color ✓ | (0-60000)<br>Vehicle Type<br>Detection Region |   |

**[Detection Region]:** You can set up to 4 ROI areas by drawing the screen. If you choose **Normal**, it supports configuring the LPR detection regions for the current area. If you choose **Advanced** (Only for PTZ series), it supports configuring different LPR detection regions for different PTZ presets(Only support Preset 1~4 so far).

| Effective Region           | Normal 🧿 Advanced |   |
|----------------------------|-------------------|---|
| Effective with Preset      | Preset 1 Call     |   |
| Image Settings             | Preset 1          | > |
| Detection Settings         | Preset 2 Preset 3 | > |
| LPR Message Post Settir gs | Preset 4          | > |
| Schedule Settings          |                   | > |

Figure 4 Set LPR Effictive Region

**[Processing Resolution]:** Default selected resolution is 1280\*720. Users can choose different resolution according to the network environment.

| Detection Settings    |           |   |
|-----------------------|-----------|---|
| Processing Resolution | 1280*720  | ^ |
| Detection Trigger     | 1920*1080 |   |
| Confidence Level      | 1280*720  |   |

#### Figure 3 Processing Resolution

[Detection Trigger]: If you choose "Always", camera will always detect the license plate. If you choose "Alarm input", camera will only detect the license plate when Alarm Input is being triggered.

**[Confidence Level]:** You can set the confidence level from 1 to 10. When the confidence level of the license plate is higher than the set confidence level, it will push the license plate image to the logs interface.

**[Repeat Plate Checktime]:** Set the time interval for repeatedly reading license plates to effectively avoid duplicate identification of parking vehicles.

[Feature Identification]: Check Plate Color, Vehicle Type, Vehicle Color, Detection Region, Direction, Country / Region or All to enable Features Identification, it will display the corresponding information on the logs interface.

# Notes

- The optimal recognize license plates interval of Milesight LPR cameras within 90-150 PX.
- For better performance, please choose the appropriate resolution in advance.

#### Step 3: LPR Message Post Settings.

**[LPR Message Post Settings]:** Check the checkbox to enable LPR Message Post. It will push information to some third-party devices or software that are compatible with ours. Information can be pushed by **RTSP**, **TCP** or **HTTP**.

More information about LPR Message Post, please refer to

Milesight-Troubleshooting-Integration between LPR Camera and NVR(VMS).

| LPR Message Post Settings |                     | 9 |
|---------------------------|---------------------|---|
| Enable LPR Message Post   |                     |   |
| Post Type                 | O HTTP O TCP O RTSP |   |

**Step 4:** Schedule Settings. You can draw the schedule by clicking. And then click **[Save]** or **[Delete]** after setting. You also can copy the settings to other channels.

| p                                         | 2 2 4 00 : 00 - 24 : 00 Save Delete 22 24                                                                |   |
|-------------------------------------------|----------------------------------------------------------------------------------------------------|---|
| Sun.                                      |                                                                                                    | ٩ |
| Mon.                                      |                                                                                                    |   |
| Tue.                                      |                                                                                                    |   |
| Wed.                                      |                                                                                                    |   |
| Thu.                                      |                                                                                                    |   |
| Fri.                                      |                                                                                                    |   |
| Sat.                                      |                                                                                                    |   |
|                                           | Select All Clear All                                                                                     |   |
|                                           |                                                                                                    |   |
|                                           |                                                                                                    |   |
| D                                         | 2 4 6 8 10 12 14 16 18 20 22 24                                                                          |   |
| 0<br>Sun.                                 | 2 4 6 8 10 12 14 16 18 20 22 24<br>Copy To ×                                                             |   |
| 0<br>Sun.<br>Mon.                         | 2 4 5 8 10 12 14 16 18 20 22 24<br>Copy To ×<br>Sun.                                                     |   |
| 0<br>Sun.<br>Mon.<br>Fue.                 | 2 4 6 8 10 12 14 16 18 20 22 24<br>Copy To ×<br>Sun.<br>Mon.                                             |   |
| 0<br>Sun.<br>Mon.<br>Fue.<br>Ved.         | 2 4 6 8 10 12 14 16 18 20 22 24<br>Copy To ×<br>Sun.<br>V Mon.<br>Tue.                                   |   |
| D<br>Sun.<br>Mon.<br>Fue.<br>Ned.         | 2 4 6 8 10 12 14 16 18 20 22 24<br>Copy To ×<br>Sun.<br>Ved.<br>Thu                                      |   |
| D<br>Sun.<br>Mon.<br>Fue.<br>Ned.<br>Thu. | 2 4 6 8 10 12 14 16 18 20 22 24<br>Copy To ×<br>Sun.<br>Mon.<br>Tue:<br>Wed.<br>Thu.<br>Fri.             |   |
| p<br>Sun.<br>Von.<br>Fue.<br>Ned.<br>Fri. | 2 4 6 8 10 12 14 15 18 20 22 24<br>Copy To ×<br>Sun.<br>✓ Mon.<br>✓ Tue.<br>Wed.<br>Thu.<br>Fri.<br>Sat. |   |

**Step 5:** Don't forget to click "**Save**" after finishing all settings.

| <br>List Event                     |   |
|------------------------------------|---|
| Enable LPR                         |   |
| Effective Region O Normal Advanced |   |
| Image Settings                     | 8 |
| Detection Settings                 | > |
| LPR Message Post Settings          | > |
| Schedule Settings                  | 3 |
|                                    |   |
|                                    |   |
|                                    |   |
|                                    |   |
|                                    |   |

#### (2) Advanced

In the interface, you can set display information on snapshot of license plate recognition,

and also customize the file name of snapshots which are uploaded via FTP or Email or stored on local LPR Picture File Path.

| Mile    | esight Network Cam       | amera 🌐 E                                   | nglish 🖌 💄 admin | - |
|---------|--------------------------|---------------------------------------------|------------------|---|
|         | 🖧 Media                  | General Advanced List Management List Event |                  | ٦ |
| ۲       | Network                  | ) Personal PEP                              |                  |   |
| $\odot$ | E Storage                | Shappon USU                                 |                  |   |
|         | 5 Event                  | 3                                           |                  |   |
| đ       | PTZ                      |                                             |                  |   |
|         | @ LPR                    | w.                                          |                  |   |
|         | Settings<br>Smart Search |                                             |                  |   |
|         | l System                 | õ                                           |                  |   |
| 1.10    |                          |                                             |                  |   |

#### [Snapshot OSD]

Milesight

| î | esight Network Car | nera |                  |                          |                          |                                    |
|---|--------------------|------|------------------|--------------------------|--------------------------|------------------------------------|
|   | 😤 Media            | >    | General Advanced | List Management          | List Event               |                                    |
|   | Network            | >    |                  |                          |                          |                                    |
|   | Storana            |      | Snapshot OSD     |                          |                          | ~                                  |
| Ð | E onage            |      | Font Size        | Medium                   | ×                        |                                    |
|   | Event Event        | >    | Font Color       |                          | •                        |                                    |
|   | 🔊 PTZ              |      |                  |                          |                          |                                    |
|   | (R) LPR            | ~    | Background Color |                          |                          |                                    |
| - | Settings           |      | OSD Position     | Тор                      | ~                        |                                    |
|   | Smart Search       |      | OSD Information  | All                      |                          |                                    |
|   | @ System           | ,    |                  | Plate                    |                          | 0.00                               |
|   |                    |      |                  | License Plate            | Plate Type               | Plate Color                        |
|   |                    |      |                  | Vehicle Type             | Vehicle Color            | Direction                          |
|   |                    |      |                  | 🛃 Speed                  |                          |                                    |
|   |                    |      |                  | Other                    | <u></u>                  | - <u></u>                          |
|   |                    |      |                  | Time     Detection Regio | Position     Device Name | Device ID     Line Break Character |
|   |                    |      | _                |                          |                          | 1948 - C                           |
|   |                    |      | Item o           | f File Name              | spaces                   | Sorting                            |
|   |                    |      |                  | Time                     | 1 *                      | E E                                |
|   |                    |      | Lice             | inse Plate               | 1                        |                                    |
|   |                    |      | Pla              | ate Type                 | 1 .                      | = =                                |
|   |                    |      |                  | Speed                    | 1 ~                      | =1 =1                              |
|   |                    |      | 0                | irection                 |                          | = =                                |
|   |                    |      |                  |                          |                          |                                    |

#### Description of the buttons

| Parameters       | Function Introduction                                                                                                    |
|------------------|----------------------------------------------------------------------------------------------------|
| Font Size        | Small/Medium/Large are available for OSD information.  Note: Snapshot OSD font size and Image OSD font size are corresponded. |
| Font Color       | Enable to set different colors for OSD information.  Note: Snapshot OSD font color and Image OSD font color are corresponded. |
| Background Color | Check the checkbox to select background color of snapshot OSD information.                                                    |
| OSD Position     | Check the checkbox to show OSD information position.                                                                          |

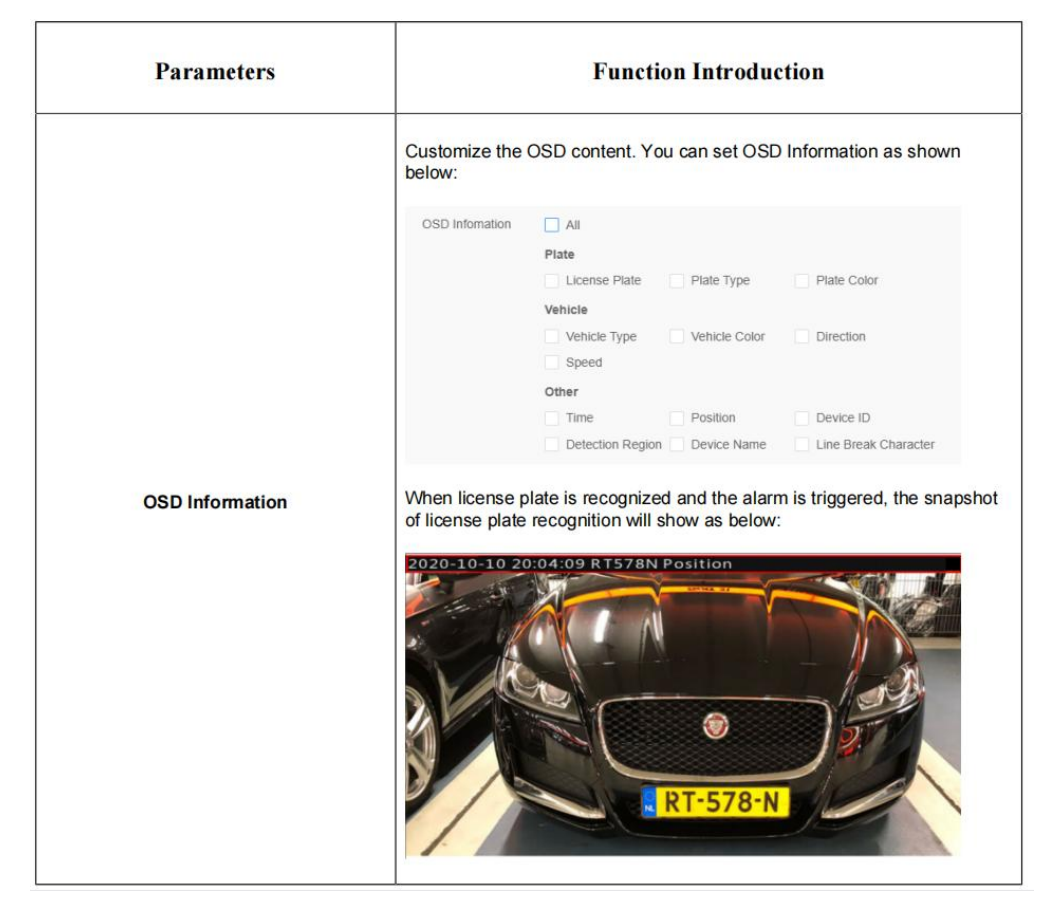

#### [Snapshot File Name]

| <ul> <li>Media</li> <li>General Advanced List Management List Event</li> <li>Network</li> <li>Storage</li> <li>Storage</li> <li>Event</li> <li>Fiz</li> <li>Fiz</li> <li>Figurator f % Name</li> <li>General Advanced List Management List Event</li> <li>Snapshori OSD</li> <li>Snapshori OSD</li>     &lt;</ul>                                                                                                    | Milesi   | ight Network (                    | Camera |                   |                                           |               |             |  |
|----------------------------------------------------------------------------------------------------|----------|-----------------------------------|--------|-------------------|-------------------------------------------|---------------|-------------|--|
| Network > Storage Event > PTZ Serugs Surage Surage CSD  Surage CSD  Surage                                                                                                    |          | 🖰 Media                           | >      | General Advanced  | List Managemer                            | nt List Event |             |  |
| Storage     Storage       Event     Separator       Image: Storage     Separator       Image: Storage     Separator       Image: Storage     Separator       Image: Storage     Separator       Image: Storage     Separator       Image: Storage     Separator       Image: Storage     Separator       Image: Storage     Separator       Image: Storage     Separator       Image: Storage     Separator       Image: Storage     Storage       Image: Storage     Storage <td>•</td> <td>Metwork</td> <td>&gt;</td> <td>Spanshot OSD</td> <td></td> <td></td> <td></td> <td></td>                                                                                                    | •        | Metwork                           | >      | Spanshot OSD      |                                           |               |             |  |
| Image: Event       >         Image: Second Second Secon                                                         | $\odot$  | E Storage                         |        | Snapshot File Nam |                                           |               |             |  |
| PTZ     Bern of File Name     Al     Fate     Course Pate     Pate Type     Pate Color     Bern of File Name     Colorse Pate     Pate Type     Pate Color     Vehicle     Vehicle Color     Detection     Beend     Other     Colorse     Detection     Detection |          | S Event                           | >      | Separator         |                                           | ~ (           | D           |  |
| Plate     Settings     Smart Search     System     Settings     System     Settings     System     Settings     System     Settings     System     Settings     System     Settings     System     Settings     Settings | ø        | S PTZ                             |        | Item of File Name | All                                       |               |             |  |
| Image: System     Image: System       Other     Other       Image: System     Image: System       Image: System     Image: System <td><b>a</b></td> <td>LPR     Settings     Smart Search</td> <td>2</td> <td></td> <td>Plate  License Plate Vehicle Vehicle Type</td> <td>Plate Type</td> <td>Plate Color</td> <td></td>                                                                                                    | <b>a</b> | LPR     Settings     Smart Search | 2      |                   | Plate  License Plate Vehicle Vehicle Type | Plate Type    | Plate Color |  |
| Tane Poston Device (D<br>Detection Region Device Name<br>Tane Plate<br>License Plate EPlate                                                                                                    |          | System 3                          | >      |                   | Speed                                     |               |             |  |
| Internit of Falls Name         Sorting           Time         31         31           License Plate         31         31                                                                                                    |          |                                   |        |                   | Time Detection Reg                        | Position      | Device ID   |  |
| Time IP II.                                                                                                    |          |                                   |        | Item              | of File Name                              |               | Sorting     |  |
| License Plate                                                                                                    |          |                                   |        |                   | Time                                      |               | Et 15       |  |
|                                                                                                    |          |                                   |        | u                 | cense Plate                               |               | Et El       |  |

Description of the buttons

| Parameters        |                                          | Function                             | Introduction      |                 |
|-------------------|------------------------------------------|--------------------------------------|-------------------|-----------------|
| Separator         | "-", "_" and Space<br>The default separa | are available for Fi<br>ator is "-". | le Name Separato  | or format.      |
|                   | You can customize                        | e the snapshot file                  | name according to | o items chosen. |
|                   | Item of File Name                        | All                                  |                   |                 |
|                   |                                          | Plate                                |                   |                 |
|                   |                                          | ✓ License Plate                      | Plate Type        | Plate Color     |
| Item of File Name |                                          | Vehicle                              |                   |                 |
|                   |                                          | Vehicle Type                         | Vehicle Color     | Direction       |
|                   |                                          | Speed                                |                   |                 |
|                   |                                          | Other                                |                   |                 |
|                   |                                          | Time                                 | Position          | Device ID       |
|                   |                                          | Detection Regio                      | n Device Name     |                 |
|                   |                                          |                                      |                   |                 |

Each time when an item is checked, the list will add the item row, including the item name

and sorting operation. You can click  $\square$  and  $\square$  button to sort these items, and choose

separator to connect these items name. Also, the content of Position and Device ID items can be customized. When you check all items, the function interface will show as below:

| Item of File Name | MI All           |               |                                         |
|-------------------|------------------|---------------|-----------------------------------------|
|                   | Plate            |               |                                         |
|                   | License Plate    | Plate Type    | Plate Color                             |
|                   | Vehicle          |               |                                         |
|                   | Vehicle Type     | Vehicle Color | Direction                               |
|                   | Speed            |               |                                         |
|                   | Other            |               |                                         |
|                   | Time             | Position      | Device ID                               |
|                   | Detection Region | Device Name   |                                         |
| Item o            | of File Name     |               | Sorting                                 |
| -                 | Time             |               | JΞ 1Ξ                                   |
| Lice              | ense Plate       |               | 1 - 1 - 1 - 1 - 1 - 1 - 1 - 1 - 1 - 1 - |
| PI                | ate Type         |               | 1⊟ 1⊟                                   |
|                   | Speed            |               | 1 <u></u>                               |
| D                 | irection         |               | 1E 1E                                   |
| Detec             | tion Region      |               | 1⊟ 1                                    |
| Position:         | Position         |               | ∃t ⊒t                                   |
| Dev               | rice Name        |               | 1 <u></u>                               |
| Device ID:        | Device ID        |               | ∃t ⊒L                                   |
| Pla               | ate Color        |               | JΞ 1Ξ                                   |
| Vet               | nicle Type       |               | 1⊟ 1⊟                                   |
| Veh               | icle Color       |               | 1⊒ 1⊒                                   |

Note: You need to check at least one item. For example, you can choose items, separator and items sorting as below:

| Item of File Name | - All            |               |             |
|-------------------|------------------|---------------|-------------|
|                   | Plate            |               |             |
|                   | License Plate    | Plate Type    | Plate Color |
|                   | Vehicle          |               |             |
|                   | Vehicle Type     | Vehicle Color | Direction   |
|                   | Speed            |               |             |
|                   | Other            |               |             |
|                   | 🔽 Time           | Position      | Device ID   |
|                   | Detection Region | Device Name   |             |
|                   |                  |               |             |
| Item o            | of File Name     |               | Sorting     |
|                   | Time             |               | 1⊟ 1⊟       |
| Lice              | ense Plate       |               | JΞ 1Ξ       |

Once license plate is recognized, and the snapshot will be uploaded via FTP or Email or stored on your local LPR Picture File Path. Then, You can see the snapshot file name which you customize as shown below:

Full-snapshot Recognized successfully

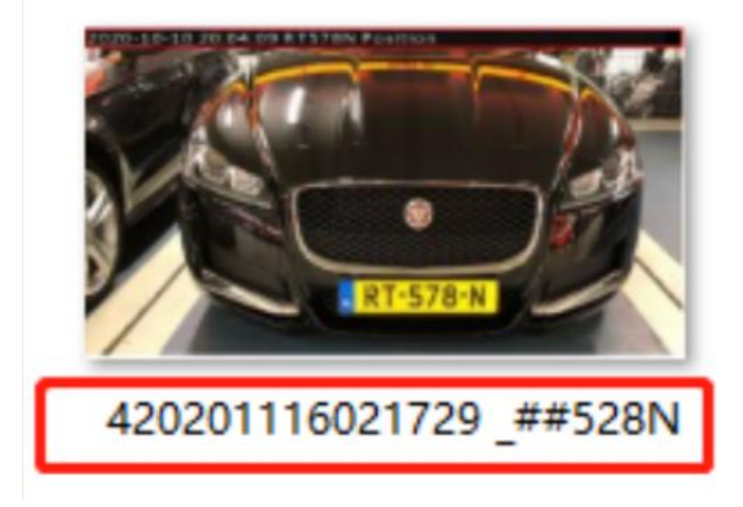

Full-snapshot Recognized failed

Milesight

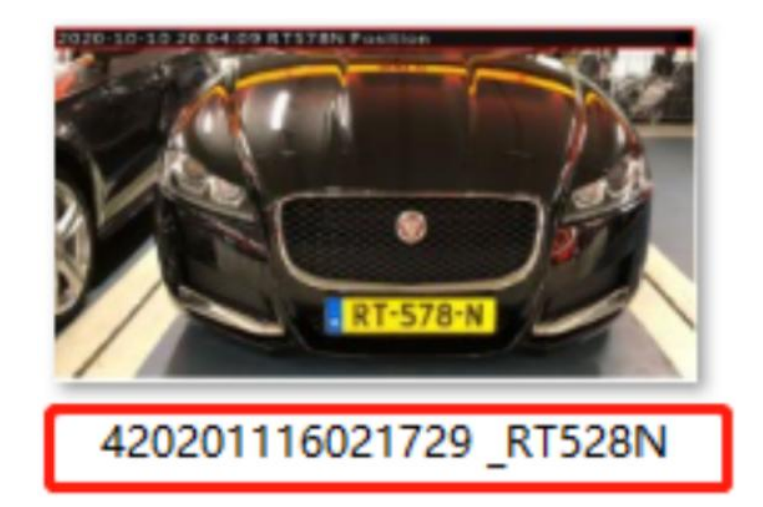

License plate snapshot Recognized successfully

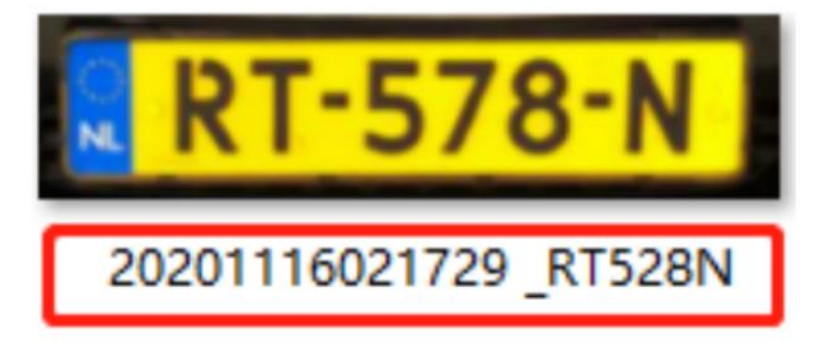

License plate snapshot Recognized failed

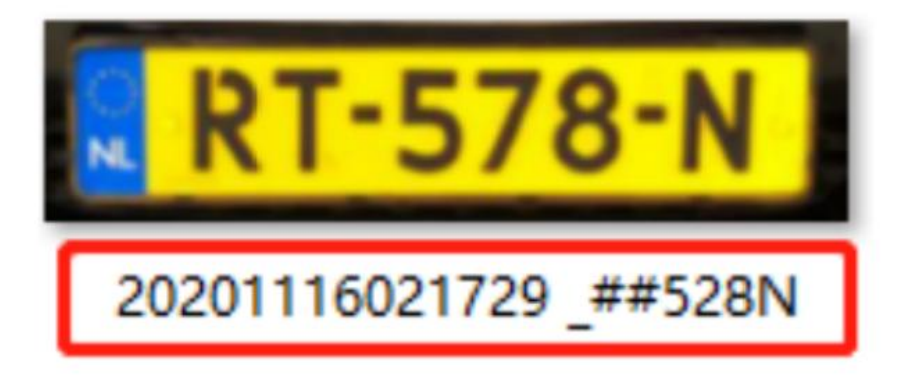

#### Note:

• If the item checked is not recognized successfully, then the item will be displayed with the specific symbol "#".

• The file name of full-snapshot will be preceded by a number of 4.

#### (3) List Management

Add the license plates to this interface as Black, White type (Black/White List), and then you can set the alarm action for these license plates in the corresponding black list mode, white list mode or Visitor mode interface. When these license plates are detected, the

# 

camera will respond accordingly to your settings.

**Step1:** Click the "**Add**" button, select the **Type** as black or white, enter the license plate, the license plate will be added successfully.

White List Black List

Rules Edit

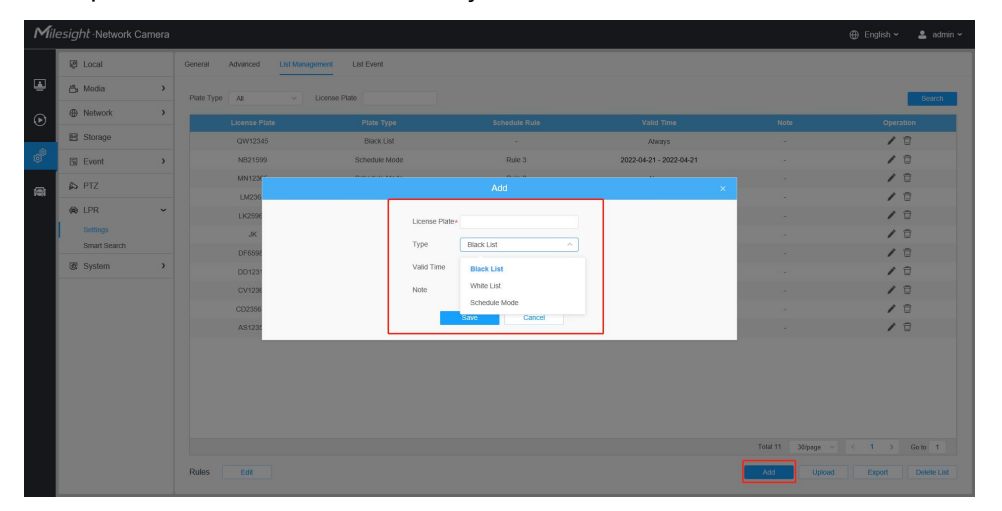

**Step2:** You can add a csv form with the license plate you want to add, click the "**Browse**" button to import the form to this interface, click the "**Upload**" button, the license plates will be added successfully.

10

1 > Go to 1

Total 11 30/page ~

| f   |               |                                             |        |                    | /             |
|-----|---------------|---------------------------------------------|--------|--------------------|---------------|
|     | Batch Linioad |                                             |        |                    | / î           |
| KE  | outer option  |                                             |        |                    | / 8           |
| 51  |               | Note: Please upload csv format file(utf-8). |        |                    | 18            |
| ĸ   |               | Download template here!                     |        |                    | 10            |
| 6   |               | oprova Control                              |        |                    | / 🗊           |
| 156 | Black List    |                                             | Always |                    | / 🗊           |
|     |               |                                             |        |                    |               |
|     |               |                                             |        |                    |               |
|     |               |                                             |        |                    |               |
|     |               |                                             |        |                    |               |
|     |               |                                             |        |                    |               |
|     |               |                                             |        |                    |               |
|     |               |                                             |        | Total 11 30/page ~ | < 1 > Go to 1 |
|     |               |                                             |        | Add Upload         |               |

#### Note:

1. You can first download the template as a reference in this interface.

2. It allows to add 1000 license plates to Black and White List.

Step3: Select Plate Type or directly enter the license plate number, click the "Search"

button, the

corresponding license plate will be displayed in the list.

**Step4:** Click the "**Export List**" button to export the license plate in the current list to a csv form locally.

Step5: Click the "Delete List" button to delete all the license plate in the current list.

#### (4) List Event

Step1: Select the List Type, Black list, White list or Visitor.

Step2: Schedule Settings. You can draw the schedule by clicking it.

Step3: Set alarm action.

| Record        |                                                                 |      |
|---------------|-----------------------------------------------------------------|------|
| Duration      | 5 s 🗸 🗸                                                         |      |
| Linkage       | Save to storage (Please mount storage device)<br>Upload Via FTP | ce.) |
| Snapshot      |                                                                 |      |
| Snapshot Type | License Plate v                                                 |      |
| Number        | 1                                                               |      |
| Interval      | 1 second v                                                      |      |
| Linkage       | Save to storage (Please mount storage device)<br>Upload Via FTP | ce.) |
|               | Send Email (Please enable the Email.)                           |      |

| External Output   |                              | ,     |
|-------------------|------------------------------|-------|
| Play Audio (Pleas | e enable the Audio Speaker.) |       |
| Alarm to SIP Pho  | ne (Please open the SIP.)    |       |
| HTTP Notification |                              | >     |
| White LED         |                              | ~     |
| Flash Mode        | Twinkle v                    |       |
| Flash Time        | 3                            | Reset |
|                   | Abiovo                       |       |

After that, when a license plate marked as "Black" is detected, the camera will respond accordingly to your settings if you select the Black List in List type;

when a license plate marked as "White" is detected, the camera will respond accordingly

to your settings if you select the White List in List type;

when a license plate that is not marked as "Black" or "White" is detected, the camera will respond accordingly to your settings if you select the Visitor in List type.

| Mile     | sight Network C          | Camera | a                                                                                                    | 🕀 English 🗸     | 💄 admin 🗸             |
|----------|--------------------------|--------|----------------------------------------------------------------------------------------------------|-----------------|-----------------------|
|          | යී Media                 | >      | Smart Search                                                                                                    |                 |                       |
| ۳.       | Network     Network      | >      | Plate Type         Visitor         License Plate         Start Time         © 2022-04-18 00 00 00         End Time         © 2022-04-18 23 59:59 | More ~          | Search                |
| $\odot$  | Storage                  |        | Al LPR Logs                                                                                                    |                 |                       |
| 6        | Event                    | >      |                                                                                                    |                 |                       |
| Ø,       | S PTZ                    |        |                                                                                                    | DO KD           | 20                    |
| <b>a</b> | lPR                      | ~      | 2022-04-18 09 29:56 2022-04-18 09:30:10 2022-04-18 09:30:16 2022-04-18 09:30                                                                     | 0:16 2022-04-18 | 09:30:25              |
|          | Settings<br>Smart Search |        |                                                                                                    | PB°UP           | 2                     |
|          | System                   | >      |                                                                                                    |                 | 54                    |
|          |                          |        | 2022-64-18 (93.128)                                                                                                    | 2:12 2022-04-18 | <b>51</b><br>09:32:13 |
|          |                          |        | Time 2022-04-19 09 31 24 License Pater DOBC<br>Pate Type: Visitor Plate Color: Visite                                                            |                 |                       |
|          |                          |        | Vehicle Type: Car Vehicle Color: Red<br>Speed: - Direction: away                                                                                 |                 |                       |
|          |                          |        | Detection Region: 1 Country / Region: DEU                                                                                                    |                 |                       |
|          |                          |        |                                                                                                    |                 |                       |
|          |                          |        |                                                                                                    |                 |                       |
|          |                          |        | Total 115 🤾 1                                                                                                    | 2 3 4 5 >       | Go to 5               |
|          |                          |        | Export                                                                                                    | Export All      | Auto Export           |

#### (5) Smart Search

**Step1:** The detect results in real time will be displayed on the right side of Logs page, including detected time, live screenshot, and license plate.

Step2: Select Plate Type or directly enter the license plate number, select Start Time and

End Time, click the "**Search**" button, the corresponding license plate will be displayed in the list below.

Note:

• It supports displaying 4000 logs.

• Only when there is a SD Card or NAS has been set on the storage management , then the logs can be stored and showed on Smart Search page.

• For Plate Color/Vehicle Color Recognition and Vehicle Type Classification, please make sure your model is MS-xxxx-xPC.

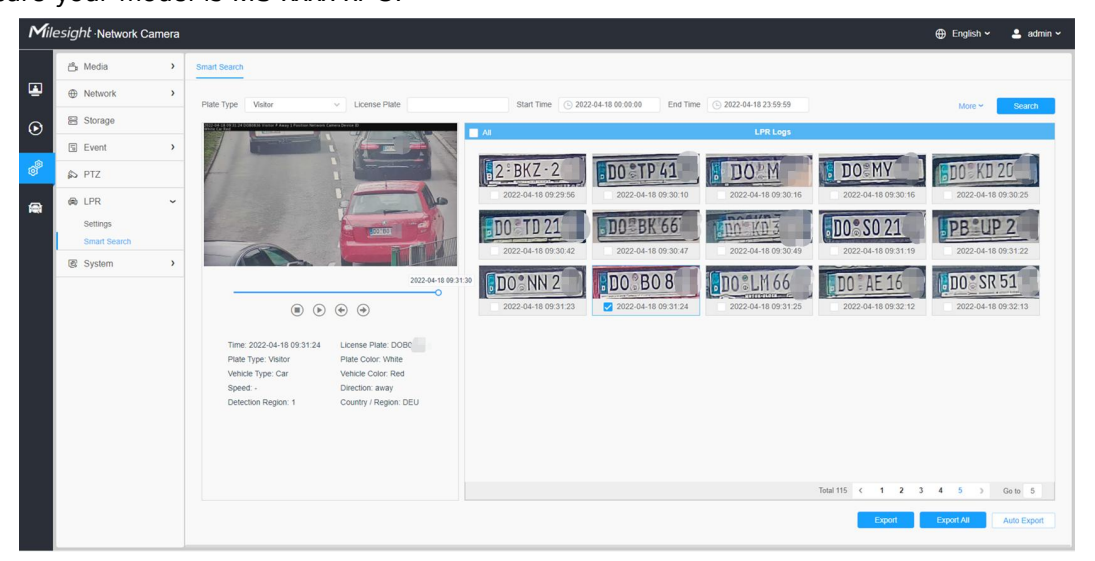

**Step3:** Click the license plate on the right of each log to display license plate details as shown below.

| Mi      | lesight ·Network Ca      | amera |                                                                                                    | 🕀 English 🛩  | 💄 admin 🛩   |
|---------|--------------------------|-------|----------------------------------------------------------------------------------------------------|--------------|-------------|
|         | 📩 Media                  | >     | Smart Search                                                                                                    |              |             |
| ۲       | Network                  | >     | Plate Type Valor v License Plate Start Time © 2022-04-18 00 00 00 End Time © 2022-04-18 23 59 59                                                                                                    | More ~       | Search      |
| $\odot$ | E Storage                |       | C C C L L L L L L L L L L L L L L L L L                                                                                                    |              |             |
|         | 🖾 Event                  | >     |                                                                                                    |              |             |
| ø       | is ptz                   |       | DO TP 41 DO MY                                                                                                    | DO KD 2      | .0          |
|         | (R) LPR                  | ř     | 2022-04-18 09:29:56 2022-04-18 09:30:16 2022-04-18 09:30:16                                                                                                    | 2022-04-18 0 | 9.30.25     |
|         | Settings<br>Smart Search |       | DO TO 21 DO BK 66 DO SO 21                                                                                                    | PB           | 2           |
|         | 🗷 System                 | ,     | 20022-04-18 09 30 42 2022-04-18 09 30 42 2022-04-18 09 30 47 2022-04-18 09 30 47 2022-04-18 00 47 2022-04-18 00 47 2022-04-10 47 2022-04-100-100-100-100-100-100-100-100-100- | 2022-04-18 0 | 9.31.22     |
|         |                          |       | 3002-04-10 0931/20                                                                                                    | 2022-04-18 0 | 9.32.13     |
|         |                          |       | Time: 2020-24-16 09:31 24:44<br>Plane Type: Venar Plane Locale: Walke<br>Vencie Type: Car Vencie: Coar Neel<br>Speet - Direction away<br>Detection Region: 1 Coartry / Region: DEU                                                                                                    |              |             |
|         |                          |       | Tear115 ( 1 2 3                                                                                                    | 4 5 >        | Go to 5     |
|         |                          |       | Coort                                                                                                    | Export All   | Auto Export |

**Step4:** Click the "**Export**" button to export the license plate you selected to a csv form locally.

You can also click the "**Auto Export**" button to automatically export the log to FTP, SMTP or Storage.

| V License Plate                                                      |                   | Start Time 🕒 2022-04-21                    | 00:00:00 End Time 🕒 20 | 22-04-21 23:59:59   |                     | More 🛩 Sear         |
|----------------------------------------------------------------------|-------------------|--------------------------------------------|------------------------|---------------------|---------------------|---------------------|
|                                                                      |                   | All                                        |                        | LPR Logs            |                     |                     |
|                                                                      |                   | 02구0844                                    | 경기78아8313              | 02허9757             | 62호4516             | 66사1005             |
|                                                                      |                   | 2022-04-21 00:18:28                        | 2022-04-21 00:19:36    | 2022-04-21 00:21:44 | 2022-04-21 00:22:01 | 2022-04-21 00:26:37 |
|                                                                      |                   | Export                                     |                        | ×                   | 02구0844             | 527 3108            |
|                                                                      |                   |                                            |                        |                     | 2022-04-21 00:30:49 | 2022-04-21 00:31:25 |
|                                                                      | Export File       | Plate List Video Plate List(With pictures) | Picture                |                     | ##두5480             | ## <b>누</b> 4111    |
|                                                                      | Video File Format | MP4                                        | ×.                     |                     | 2022-04-21 00:32:11 | 2022-04-21 00:32:51 |
| k Vehicle Color: Red<br>Direction: approact<br>1 Country / Region: - | 1                 |                                            |                        |                     |                     |                     |
|                                                                      |                   |                                            |                        |                     | Total               | 16 < 1 > Go to      |
|                                                                      |                   |                                            |                        |                     | Export              | Export All Auto E   |
|                                                                      |                   | Auto Export                                |                        | ×                   | 2022-04-21 00:22:01 | 2022-04-21 00:26:37 |
|                                                                      |                   |                                            |                        |                     |                     |                     |

| Enab | ole 🔽                     | 02    | +0844          | 52/13108               |
|------|---------------------------|-------|----------------|------------------------|
| Day  | Everyday                  | 2022- | J4-21 00:30:49 | 2022-04-21 00:31:25    |
| Time |                           | ##    | 두5480          | ##누4111                |
| Expo | ort Time Range Export All | 2022- | 04-21 00:32:11 | 2022-04-21 00:32:51    |
| Expo | ort to FTP Email Storage  |       |                |                        |
|      |                           |       |                |                        |
| c,   | Save Cancel               |       |                |                        |
| 1    |                           |       |                |                        |
|      |                           |       |                |                        |
|      |                           |       |                |                        |
|      |                           |       |                |                        |
|      |                           |       | Total 16       | < 1 > Go to 1          |
|      |                           |       | Export         | Export All Auto Export |

# Notes

#### How to use LPR function better under night condition

To increase the accuracy of license plate recognition under the night mode. In some special circumstances, you can't get clear license plate capture by adjusting WDR and HLC. Then we recommend that you can set the following options in advance.

**Step1:** After log in the web, and go to "**Media**"→ "**Image** "→ "**General**" interface.

Check the **"Blacklight"**, select **"off"** the Blacklight Setting, remember to save your settings by check the **"Save"** button, There will be shown in the blue box as below:

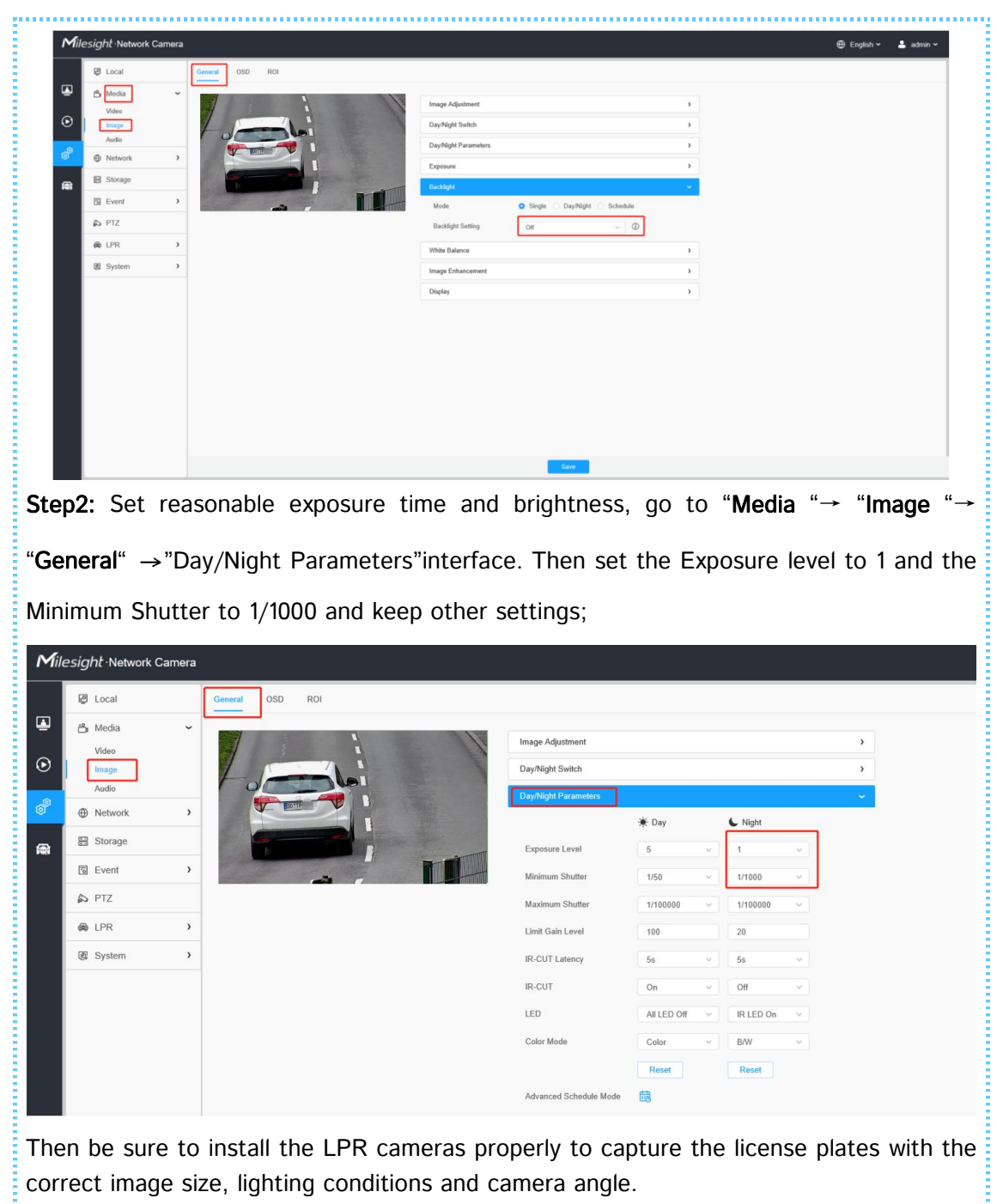

**Note:** If you still can't get clear license plate capture according to the above settings, we suggest you to reduce the exposure time.

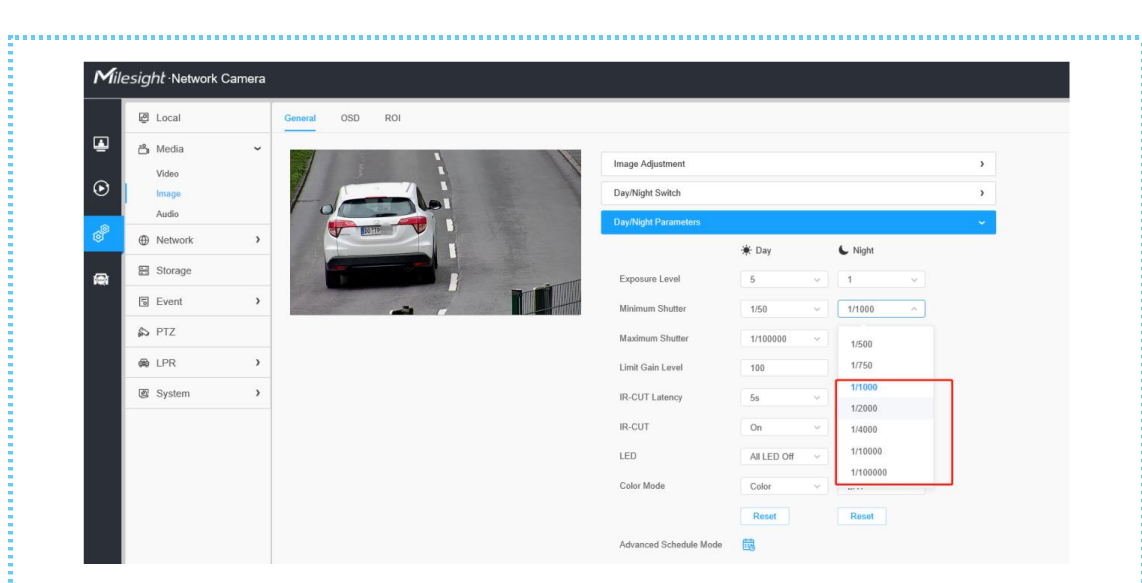

The license plate captures obtained under night conditions are shown below:

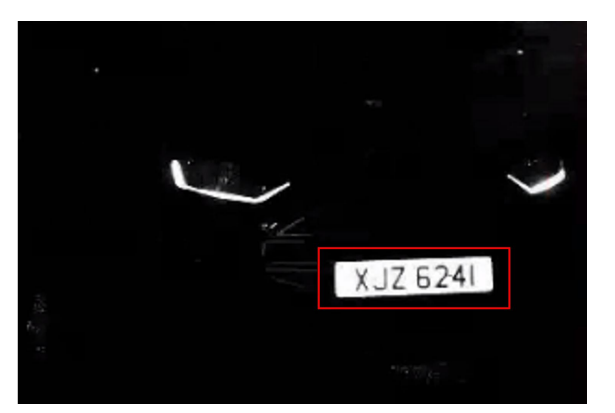

**Note:** If you have special requirements for the time of the **Night Mode**, we recommend that you customize the time of the **Day/Night Mode**.

| ₽       | 🗂 Media             | ~ | Image Adjutment                 | > |
|---------|---------------------|---|---------------------------------|---|
| $\odot$ | Video               |   | DayNight Switch                 | • |
|         | Audio               |   | Day/Night Switch                |   |
| ٥°      | Network     Network | > | Mode Night Day Auto O Customize | 1 |
| 8       | Storage             |   | Start Time of Night © 18:00     |   |
|         | Event               | > | End Time of Night 0 06 00       |   |
|         | S PTZ               |   | Day/Night Switch Refocus On ~   |   |
|         | (A) LPR             | > | Smart IR Mode                   |   |
|         | 🕼 System            | > | Mode O Auto O Customize         |   |
|         |                     |   | IR Strength Value Near0 Far0 O  |   |
|         |                     |   | Day/Night Parameters            | > |
|         |                     |   | Exposure                        | > |
|         |                     |   | Backlight                       | > |
|         |                     |   | White Balance                   | > |
|         |                     |   | Image Enhancement               | > |
|         |                     |   | Display                         | > |